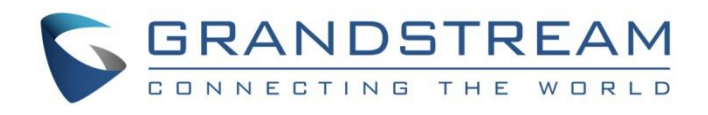

# Grandstream Networks, Inc.

UCM6xxx Series

**Voicemail Service Guide** 

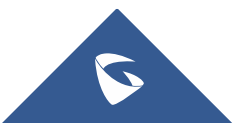

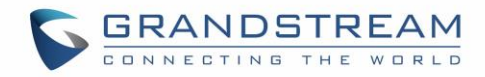

## **Table of Content**

| INTRODUCTION                                                               | 4              |
|----------------------------------------------------------------------------|----------------|
| VOICEMAIL CONFIGURATION                                                    | 5              |
| Global Configuration<br>Extension Voicemail Configuration                  | 5<br>7         |
| ACCESS VOICEMAIL                                                           | 8              |
| Using Feature Codes<br>From User Portal<br>From an External Device         | 8<br>9<br>10   |
| LEAVE A VOICEMAIL                                                          | 12             |
| VOICEMAIL TO EMAIL                                                         | 13             |
| Voicemail Email Settings<br>Voicemail Email Template<br>Email Notification | 13<br>14<br>14 |
| VOICEMAIL GROUP                                                            | 17             |

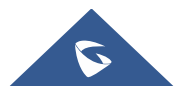

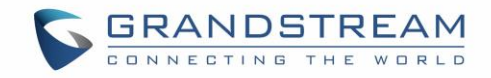

## **Table of Figures**

| Figure 1: Voicemail Settings                | 5    |
|---------------------------------------------|------|
| Figure 2 : Enable Voicemail                 | 7    |
| Figure 3 : Voicemail section in user portal | 9    |
| Figure 4: Voicemail prompt customization    | . 10 |
| Figure 5: Voicemail remote access           | . 11 |
| Figure 6: Voicemail Email Settings          | . 13 |
| Figure 7: Voicemail Email Template          | . 14 |
| Figure 8 : Email Notification settings      | . 15 |
| Figure 9 : Voicemail Email Received         | . 16 |
| Figure 10: Voicemail Group                  | . 17 |

## **Table of Tables**

| Table 1: Voicemail Settings                                | 6  |
|------------------------------------------------------------|----|
| Table 2: Voicemail IVR Menu                                | 8  |
| Table 3: Voicemail Email Settings                          | 13 |
| Table 4 : Email Notification settings                      | 15 |
| Table 5: Voicemail Email Templateoicemail Group parameters | 17 |

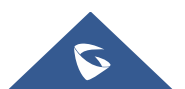

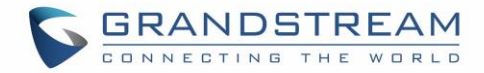

### **INTRODUCTION**

Voicemail is a centralized service used in businesses for sending, storing and retrieving audio messages. When a user is busy or not available, the caller will listen to a prompt message that contains instructions to leave a voice message to the callee so that they can check it later when available again. The voicemail system also notifies users about new voicemails received to their box and they can access it via their extensions using feature codes or from the user portal.

Voicemail systems make a Phone System more flexible and powerful by allowing information and messages to pass between users even when one of them is not present.

Note: In this document the UCM6xxx includes UCM62xx, UCM6510 and UCM63xx series.

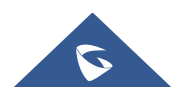

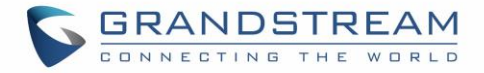

## **VOICEMAIL CONFIGURATION**

In order to start receiving voicemail, Users need to configure their voicemail settings and preferences and enable voicemail at the extension level.

#### **Global Configuration**

The configurations of the voicemail can be globally set up and managed under Web GUI→Call Features→Voicemail.

| * Max Greeting Time (s):     | 60           |
|------------------------------|--------------|
| Dial "0" for Operator :      |              |
| Operator Type:               | Extension v  |
| Operator Extension :         | None v       |
| * Max Messages Per Folder :  | 50           |
| Max Message Time :           | 15 minutes v |
| Min Effective Message Time:  | 3 seconds v  |
| Announce Message Caller-ID : |              |
| Announce Message Duration:   |              |
| Play Envelope :              |              |
| Play Most Recent First:      |              |
| Allow User Review:           |              |
| Voicemail Remote Access:     |              |
| Forward Voicemail to Peered  |              |
| UCMs:                        |              |
| Voicemail Password :         |              |
| Format:                      | GSM v        |
|                              |              |

Figure 1: Voicemail Settings

The table below provides a description of the voicemail settings:

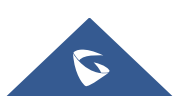

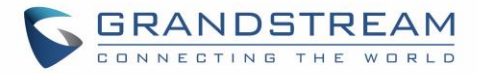

|                               | Table 1: Voicemail Settings                                                                                                    |  |
|-------------------------------|----------------------------------------------------------------------------------------------------|--|
| Max Greeting Time (s)         | Configure the maximum number of seconds for the voicemail greeting. The default setting is 60 seconds.                                                                                                    |  |
| Dial '0' For Operator         | If enabled, the caller can press 0 to exit the voicemail application and connect to the configured operator's extension.                                                                                                    |  |
| Operator Type                 | Configure the operator type; either an extension or a ring group.                                                                                                    |  |
| Operator Extension            | Select the operator extension, which will be dialed when users press 0 to exit voicemail application. The operator extension can also be used in IVR.                                                                                                    |  |
| Max Messages Per<br>Folder    | Configure the maximum number of messages per folder in users' voicemail. The valid range 10 to 1000. The default setting is 50.                                                                                                    |  |
| Max Message Time              | <ul> <li>Select the maximum duration of the voicemail message. The message will not be recorded if the duration exceeds the max message time. The default setting is 15 minutes. The available options are: <ul> <li>1 minute</li> <li>2 minutes</li> <li>5 minutes</li> <li>15 minutes</li> <li>30 minutes</li> <li>Unlimited</li> </ul> </li> </ul>                                                                                                    |  |
| Min Effective<br>Message Time | <ul> <li>Configure the minimum duration (in seconds) of a voicemail message.</li> <li>Messages will be automatically deleted if the duration is shorter than the Min</li> <li>Message Time. The default setting is 3 seconds. The available options are: <ul> <li>No minimum</li> <li>1 second</li> <li>2 seconds</li> <li>3 seconds</li> <li>4 seconds</li> <li>5 seconds</li> </ul> </li> <li>Note: Silence and noise duration are not counted in message time.</li> </ul> |  |
| Announce Message              | If enabled, the caller ID of the user who has left the message will be announced                                                                                                    |  |
| Caller-ID                     | at the beginning of the voicemail message. The default setting is "No".                                                                                                    |  |
| Announce Message<br>Duration  | If enabled, the message duration will be announced at the beginning of the voicemail message. The default setting is "No".                                                                                                    |  |
| Play Envelope                 | If enabled, a brief introduction (received time, received from, and etc.) of each message will be played when accessed from the voicemail application.                                                                                                    |  |

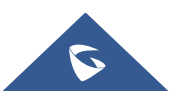

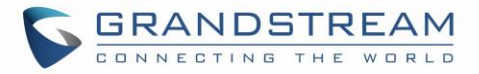

| Play Most Recent<br>First           | If enabled, it will play the most recent message first.                                                                                                    |
|-------------------------------------|----------------------------------------------------------------------------------------------------|
| Allow User Review                   | If enabled, users can review the message following the IVR before sending.                                                                                                    |
| Voicemail Remote<br>Access          | <ul> <li>If enabled, external callers routed by DID and reaching VM will be prompted by the UCM with 2 options:</li> <li><i>Press 1 to leave a message.</i><br/>To leave a message for the extension reached by DID.</li> <li><i>Press 2 to access voicemail management system.</i><br/>This will allow caller to access any extension VM after entering extension number and its VM password.</li> <li>Note: This option applies to inbound call routed by DID only.<br/>The default setting is "Disabled".</li> </ul> |
| Forward Voicemail to<br>Peered UCMs | Enables the forwarding of voicemail to remote extensions on peered SIP trunks.<br>The default setting is "Disabled".                                                                                                    |
| Voicemail Password                  | Configures the default voicemail password that will be used when an extension is reset.                                                                                                    |
| Format                              | Warning: WAV files take up significantly more storage space than GSM files.                                                                                                    |

**Note:** Resetting an extension will reset Voicemail Password, Send Voicemail to Email, and Keep Voicemail after Emailing values to default. Previous custom voicemail prompts and messages will be deleted.

#### **Extension Voicemail Configuration**

Users can enable Voicemail for an extension under Extensions Settings  $\rightarrow$  Basic Settings for it to be able to receive voicemails when busy or unavailable.

| Edit Extension:  | 1003   |          |               |                   |                         |                 |                   |      |
|------------------|--------|----------|---------------|-------------------|-------------------------|-----------------|-------------------|------|
| Basic Settings   | Media  | Features | Specific Time | Follow Me         |                         |                 | Cancel            | Save |
| General          |        |          |               |                   |                         |                 |                   |      |
| * Extension :    |        |          |               |                   | CallerID Number:        | 1003            |                   |      |
| * Privilege:     |        | Internal |               | ~                 | * SIP/IAX Password :    |                 | 2 <sub>24</sub> 4 |      |
| AuthID:          |        |          |               |                   | Voicemail :             | Local Voicemail | ~                 |      |
| * Voicemail Pass | word : |          |               | hype <sup>4</sup> | Skip Voicemail Password |                 |                   |      |
|                  |        |          |               |                   | Verification:           |                 |                   |      |

Figure 2 : Enable Voicemail

When skip Voicemail Password Verification is enabled, Users could access to the extension voicemail box without having to enter their password. This is not recommended.

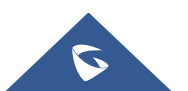

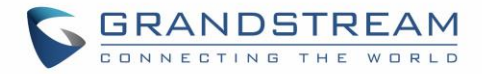

## **ACCESS VOICEMAIL**

Users have multiple ways to access their voicemail box, It could be either via Feature codes from their extension or another internal extension, From the user portal or from an external device.

#### **Using Feature Codes**

If the voicemail is enabled for UCM630X extensions, Users can access their extension's voicemail by dialing the voicemail access number (by default \*97). The users will be prompted to enter the voicemail password and then can enter digits from the phone keypad to navigate in the IVR menu for different options.

Otherwise, users can access to another extension's voicemail by dialing the voicemail access code (by default \*98) followed by the extension number and password in order to access to that specific extension's voicemail. The below table is describing the Voicemail IVR menu and the different voicemail operations that can be achieved:

| Main Menu          | Sub Menu 1                 | Sub Menu 2                        |  |  |  |  |
|--------------------|----------------------------|-----------------------------------|--|--|--|--|
| 1 – New messages   | 3 - Advanced options       | 1 - Send a reply                  |  |  |  |  |
|                    |                            | 2 - Call the person who sent this |  |  |  |  |
|                    |                            | message                           |  |  |  |  |
|                    |                            | 3 - Hear the message envelop      |  |  |  |  |
|                    |                            | 4 - Leave a message               |  |  |  |  |
|                    |                            | * - Return to the main menu       |  |  |  |  |
|                    | 5 - Repeat the current     |                                   |  |  |  |  |
|                    | message                    |                                   |  |  |  |  |
|                    | 7 - Delete this message    |                                   |  |  |  |  |
|                    | 8 - Forward the message to |                                   |  |  |  |  |
|                    | another user               |                                   |  |  |  |  |
|                    | 9 – Save                   |                                   |  |  |  |  |
|                    | * - Help                   |                                   |  |  |  |  |
|                    | # - Exit                   |                                   |  |  |  |  |
| 2 – Change folders | 0 - New messages           |                                   |  |  |  |  |
|                    | 1 - Old messages           |                                   |  |  |  |  |
|                    | 2 - Work messages          |                                   |  |  |  |  |
|                    | 3 - Family messages        |                                   |  |  |  |  |
|                    | 4 - Friend messages        |                                   |  |  |  |  |
|                    | # - Cancel                 |                                   |  |  |  |  |

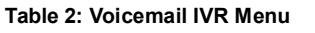

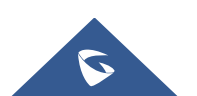

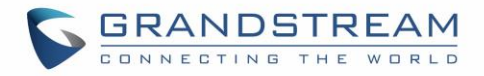

| 3 – Advanced options | 1 - Send a reply                |                            |
|----------------------|---------------------------------|----------------------------|
|                      | 2 - Call the person who sent    |                            |
|                      | this message                    |                            |
|                      | 3 - Hear the message envelop    |                            |
|                      | 4 - Leave a message             |                            |
|                      | * - Return to the main menu     |                            |
| 0 – Mailbox options  | 1 - Record your unavailable     | 1 - Accept this recording  |
|                      | message                         | 2 - Listen to it           |
|                      |                                 | 3 - Re-record your message |
|                      | 2 - Record your busy<br>message | 1 - Accept this recording  |
|                      |                                 | 2 - Listen to it           |
|                      |                                 | 3 - Re-record your message |
|                      | 3 - Record your name            | 1 - Accept this recording  |
|                      |                                 | 2 - Listen to it           |
|                      |                                 | 3 - Re-record your message |
|                      | 4 - Record temporary greeting   | 1 - Accept this recording  |
|                      |                                 | 2 - Listen to it           |
|                      |                                 | 3 - Re-record your message |
|                      | 5 - Change your password        |                            |
|                      | * - Return to the main menu     |                            |

#### **From User Portal**

Users can also access to their voicemail from the UCM6xxx's user portal that can be accessed using the extension's credentials and then navigate to **Personal Data**  $\rightarrow$  **Voicemail**.

| Voicemail                     |                   |                               |          |                             |
|-------------------------------|-------------------|-------------------------------|----------|-----------------------------|
| Voicemail Prompt Mark as Read |                   |                               |          |                             |
| NAME 🗘                        | CALLERID NUMBER 🗘 | DATE 🗢                        | SIZE 🗢   | OPTIONS                     |
| Unread                        | "2002" <2002>     | 2021-04-29 10:50:36 UTC+00:00 | 15.95 KB | 土 🔟                         |
| Unread                        | "2002" <2002>     | 2021-04-28 16:24:03 UTC+00:00 | 14.17 KB | 不 🛄                         |
| Unread                        | "2002" <2002>     | 2021-04-28 11:07:57 UTC+00:00 | 12.01 KB | 平 🔟                         |
| Unread                        | "2002" <2002>     | 2021-04-28 11:07:25 UTC+00:00 | 15.56 KB | 本 🛅                         |
|                               |                   | 1 🕨                           |          | Total: 4 10 / page > Goto 1 |

Figure 3 : Voicemail section in user portal

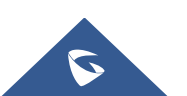

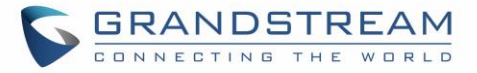

On this section users can download and delete voicemails, mark them as read by selecting the voicemail files and pressing on "**Mark as Read**". Users can also upload customized voice prompts under "**Voicemail Prompt**" page and upload a prompt for each status.

#### Note:

Available greetings are:

- **Busy:** The corresponding message will be played when the extension is busy.
- Unavail: The corresponding message will be played when the extension is unavailable.
- **Temp:** Highest priority. If exists, the corresponding message will be played.
- Greet: This is the welcome message played when reaching extension VM.

The priority is "temp > busy/unavail > greet".

Sounds file must be PCM encoded, 16 bits at 8000Hz mono with mp3/wav format or raw ulaw/alaw/gsm file with .mp3/.wav/.ulaw/.alaw/.gsm suffix. The file size must be less than 5MB.

| Voicemail Prompt                                          |                                                                                          |                                                                                                    | Cancel |
|-----------------------------------------------------------|------------------------------------------------------------------------------------------|----------------------------------------------------------------------------------------------------|--------|
| Voicemail prompt will be pl<br>Sound file must be PCM end | ayed when user enters voicemail. Priority: :<br>coded, 16 bits at 8000Hz mono with mp3/w | Temporary Prompt > Busy Prompt/Unavailable Prompt > Greet Prompt<br>wav format, or raw ulaw/alaw/gsm file with .mp3/.wav/.ulaw/.alaw/.gsm suffix. The file size must be less than 5MB. |        |
| Busy Prompt:                                              | Choose File to Upload                                                                    | Download                                                                                                    |        |
| Greet Prompt:                                             | Choose File to Upload                                                                    | Download                                                                                                    |        |
| Temporary Prompt:                                         | Choose File to Upload                                                                    | Download                                                                                                    |        |
| Unavailable Prompt :                                      | Choose File to Upload                                                                    | Download                                                                                                    |        |

Figure 4: Voicemail prompt customization

#### From an External Device

Users can also access the voicemail management system from an external device, this can be achieved by navigating to **Call Features**  $\rightarrow$  **Voicemail**  $\rightarrow$  **Voicemail** and enable Voicemail Remote Access.

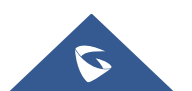

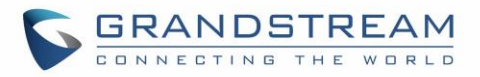

| Voicemail                     |              |
|-------------------------------|--------------|
| Voicemail Gro                 | ups          |
| Voicemail Email Settings User | name Prompt  |
| * Max Greeting Time (s):      | 60           |
| Dial "0" for Operator :       |              |
| Operator Type :               | Extension v  |
| Operator Extension :          | None v       |
| * Max Messages Per Folder :   | 50           |
| Max Message Length (m):       | 15 minutes v |
| Min Message Length (s):       | 3 seconds v  |
| Announce Message Caller-ID :  |              |
| Announce Message Duration :   |              |
| Play Envelope :               |              |
| Play Most Recent First :      |              |
| Allow User Review:            |              |
| Voicemail Remote Access:      |              |
| Forward Voicemail to Peered   |              |
| Voicemail Password :          |              |
| Format:                       | GSM ~        |

Figure 5: Voicemail remote access

When Voicemail remote access is enabled, external callers routed by DID and reaching voicemail will be prompted by the UCM with 2 options:

#### • Press 1 to leave a message.

To leave a message for the extension reached by DID.

• Press 2 to access voicemail management system.

This will allow caller to access any extension VM after entering extension number and its VM password.

Note: This option applies to inbound call routed by DID only. The default setting is "Disabled".

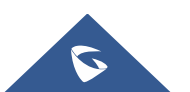

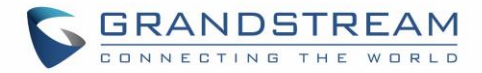

## **LEAVE A VOICEMAIL**

If an extension has voicemail enabled under basic settings "Extension/Trunk  $\rightarrow$  Extensions  $\rightarrow$  Basic Settings" and after a ring timeout or user not available, the caller will be automatically redirected to the voicemail in order to leave a message on which case they can press # in order to submit the message.

In case the caller is calling from an internal extension, they will be directly forwarded to the extension's voicemail box. But if the caller is calling from outside the system and the incoming call is routed by DID to the destination extension, then the caller will be prompted with the choice to either press **1** to leave a message for the called extension. This feature could be useful for remote voicemail administration.

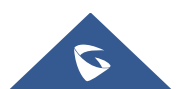

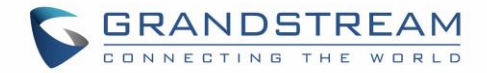

### **VOICEMAIL TO EMAIL**

#### **Voicemail Email Settings**

The UCM630X can be configured to send the voicemail as attachment to Email. Under **Call features**  $\rightarrow$  **Voicemail** Click on "**Voicemail Email Settings**" button to configure the Email attributes and content.

| Voicemail Email Settings  |                |
|---------------------------|----------------|
|                           |                |
| Send Voicemail to Email : | <b>~</b>       |
| Keep Voicemail after      | <u>~</u>       |
| Emailing:                 |                |
| Email Template :          | Email Template |
|                           |                |
|                           |                |

Figure 6: Voicemail Email Settings

The table below provides a description for the voicemail email settings:

| Table 3: Voicemail Email Settings |  |
|-----------------------------------|--|
|-----------------------------------|--|

| Send Voicemail to Email | If enabled, voicemail will be sent to the user's email address. Note: SMTP server must be configured to use this option.                                                                                                    |  |  |  |  |
|-------------------------|----------------------------------------------------------------------------------------------------|--|--|--|--|
| Keep Voicemail after    | Enable this option if you want to keep recording files after the Email is sent.                                                                                                    |  |  |  |  |
| Emailing                | The default setting is Enable.                                                                                                    |  |  |  |  |
| Email Template          | <ul> <li>Fill in the "Subject:" and "Message:" content, to be used in the Email when sending to the user. The template variables are:</li> <li>\t: TAB</li> <li>\${VM_NAME}: Recipient's first name and last name</li> <li>\${VM_DUR}: The duration of the voicemail message</li> <li>\${VM_MAILBOX}: The recipient's extension</li> <li>\${VM_CALLERID}: The caller ID of the person who has left the message</li> <li>\${VM_MSGNUM}: The number of messages in the mailbox</li> </ul> |  |  |  |  |
|                         | • \${VM_DATE}: The date and time when the message is left                                                                                                    |  |  |  |  |

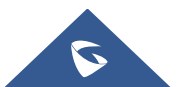

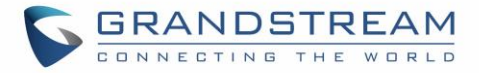

Click on "Email Template" button to view the default template as an example.

#### Voicemail Email Template

Users can customize the default voicemail email template under **Email Settings**  $\rightarrow$  **Email Template**  $\rightarrow$  Edit Voicemail Template. Users can customize the message both on text and HTML format to their preference and taking advantage of the template variables.

| Edit Email Template: Voi   | cemail                                                                                                    | Cancel Sa |
|----------------------------|----------------------------------------------------------------------------------------------------|-----------|
| * Subject :                | New voicemail from \${VM_CALLER} for \${VM_MAILBOX}                                                                                                    | ]         |
| * Message in Text Format : | Hi \${VM_NAME},<br>You received a message lasting \${VM_DUR} at \${VM_DATE} from \${VM_CALLERID}. This is message \${VM_MSGNUM} in your voicemail<br>\${VM_FLAG} Inbox.             |           |
|                            |                                                                                                    |           |
|                            | ڑے Restore Default Template                                                                                                    | a         |
| Message in HTML Format:    | 19 (*) B I U HAE X <sup>*</sup> X <sub>2</sub> A · ♥ · 注 注 @ □ Paragraph · Sin Sun · 16px · 目転 部 書 編 A A                                                                            |           |
|                            | ni s(vm_ivanie),                                                                                                    |           |
|                            | You received a message lasting <b>s{VM_DUR}</b> at <b>s{VM_DATE}</b> from <b>s{VM_CALLERID}</b> . This is message<br><b>s{VM_MSGNUM}</b> in your voicemail <b>s{VM_FLAG}</b> Inbox. |           |
|                            |                                                                                                    |           |
|                            |                                                                                                    |           |
|                            | Q Preview 🖉 C Restore Default Template                                                                                                    |           |
| Template Variables :       | \$(VM_NAME) : Recipient's first and last name.                                                                                                    |           |
|                            | \${VM_DUR} : The duration of the voicemail message                                                                                                    |           |
|                            | \${VM_MAILBOX} : The recipient's extension and name                                                                                                    |           |
|                            | \${VM_CALLERID} : The caller ID of the person who has left the message                                                                                                    |           |
|                            | \${VM_MSGNUM} : The message number in the mailbox                                                                                                    |           |
|                            | \${VM_DATE} : The date and time when the message was left                                                                                                    |           |
|                            | \${RINGGROUP_ID}: The name and number of the ring group dialed by the caller. Please configure this to display ring group information.                                              |           |

Figure 7: Voicemail Email Template

#### **Email Notification**

In order to receive an email notification about received voicemail, users need to enable it at the extension level and choose whether to attach the voicemail to the email and also whether to keep the local voicemail recording after sending them.

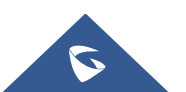

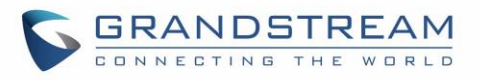

| Edit Extension: 4003   |      |                |               |           |                              |                 |                    |
|------------------------|------|----------------|---------------|-----------|------------------------------|-----------------|--------------------|
| Eart Extension: 1003   | 5    |                |               |           |                              |                 | Cancel             |
| Basic Settings M       | edia | Features       | Specific Time | Follow Me |                              |                 | Cancer             |
|                        |      |                |               |           |                              |                 |                    |
| General                |      |                |               |           |                              |                 |                    |
| * Extension :          |      |                |               |           | CallerID Number:             | 1003            |                    |
| * Privilege :          |      | Internal       |               | ~         | * SIP/IAX Password :         | •••••           | ×y.rt <sup>4</sup> |
| AuthID:                |      |                |               |           | Voicemail:                   | Local Voicemail | ~                  |
| * Voicemail Password : |      |                |               | ***       | Skip Voicemail Password      |                 |                    |
|                        |      |                |               |           | Verification:                |                 |                    |
| Send Voicemail Email   |      | Yes            |               | ~         | Attach Voicemail to Email :  | Yes             | ~                  |
| Notification :         |      |                |               |           | Keen Voicemail after         | Default         | ~                  |
|                        |      |                |               |           | Emailing:                    |                 |                    |
| Enable Keep-alive :    |      |                |               |           | * Keep-alive Frequency :     | 60              |                    |
| Disable This Extensio  | n:   |                |               |           | Enable SCA :                 |                 |                    |
| Second CID:            |      |                |               |           |                              |                 |                    |
| Emergency CID:         |      |                |               |           |                              |                 |                    |
| User Settings          |      |                |               |           |                              |                 |                    |
| First Name :           |      |                |               |           | Last Name :                  |                 |                    |
| Email Address :        |      | iobo doe@gmail | com           |           | * Liser Dassword -           | *****           |                    |
| Email Address.         |      | John.doe@gmail | com           |           | · Oser Password.             |                 |                    |
| * Language :           |      | Default        |               | ~         | * Concurrent Registrations : | 3               |                    |
| Mobile Phone Numbe     | er:  |                |               |           |                              |                 |                    |
|                        |      |                |               |           |                              |                 |                    |

Figure 8 : Email Notification settings

Note: Email SMTP settings need to be pre-configured under System Settings → Email Settings in order to be able to send emails to specified email address.

The table below provides a description for the settings needed for Voicemail email sending:

| Table 4 : Email Notification settings |                                                                                                    |  |  |  |
|---------------------------------------|----------------------------------------------------------------------------------------------------|--|--|--|
| Send Voicemail                        | Configures whether or not to send emails to the extension's email address to notify of                  |  |  |  |
| Email Notification                    | new voicemail.                                                                                          |  |  |  |
|                                       | Configures whether or not to attach voicemail audio file to the voicemail notification                  |  |  |  |
| Attach Voicemail                      | emails.                                                                                                 |  |  |  |
| to Email                              | Note: When set to "Default", the global settings in Call Features $\rightarrow$ Voicemail $\rightarrow$ |  |  |  |
|                                       | Voicemail Email Settings will be used.                                                                  |  |  |  |
|                                       | Whether to keep the local voicemail recording after sending them. If set to "Default",                  |  |  |  |
| Keep Voicemail                        | the global settings will be used.                                                                       |  |  |  |
| after Emailing                        | Note: When set to "Default", the global settings in Call Features $\rightarrow$ Voicemail $\rightarrow$ |  |  |  |
|                                       | Voicemail Email Settings will be used.                                                                  |  |  |  |

When Voicemail email notification is enabled, users will receive voicemail email notifications to the email

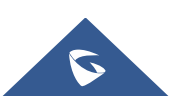

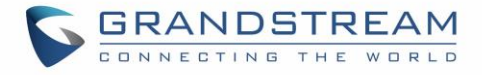

address specified under the extension basic settings. Below is an example of an email received with the Voicemail attached:

| Ne                  | w voicemail from 2002 for 1003 > 💷                                                                                     |
|---------------------|----------------------------------------------------------------------------------------------------|
| <b>PBX</b><br>to me | C 10:50 AM (0 minutes ago)<br>↓                                                                                        |
|                     | GRANDSTREAM                                                                                                    |
|                     | Hi,                                                                                                    |
|                     | You received a message lasting 00:10 at Thu 2021 Apr 29 10:50:39 from 2002. This is message 4 in your voicemail Inbox. |
|                     |                                                                                                    |
|                     | Company Info   Contact Us<br>©2021 Grandstream Networks, Inc. All rights reserved.                                     |
|                     | This is an automatically generated email. Please do not reply.                                                         |
| A                   | msg0003.WAV                                                                                                    |

Figure 9 : Voicemail Email Received

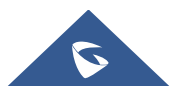

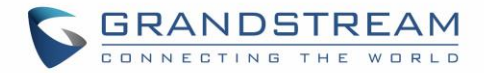

## **VOICEMAIL GROUP**

The UCM630X supports voicemail group and all the extensions added in the group will receive the voicemail to the group extension. The voicemail group can be configured under Web GUI  $\rightarrow$  Call Features  $\rightarrow$  Voicemail  $\rightarrow$  Voicemail Group. Click on "Add" to configure the group.

Users could dial to the voicemail group extension (6600 in the example below) in order to access to this group's voicemail box.

| Create New Voicemail Grou                                                                                                    | ıps                   |                     |                 |  | Cancel Save |
|----------------------------------------------------------------------------------------------------|-----------------------|---------------------|-----------------|--|-------------|
| * Extension :                                                                                                    | 6600                  |                     |                 |  |             |
| * Name :                                                                                                    | Name                  |                     |                 |  |             |
| Voicemail Password :                                                                                                    | Voicemail Password    | rt.                 |                 |  |             |
| Email Address:                                                                                                    | Email Address         |                     |                 |  |             |
| member:                                                                                                    | 6 items Available     | 0 item              | Selected        |  |             |
|                                                                                                    | Search Q              | Search              | Q               |  |             |
|                                                                                                    | 30000                 |                     |                 |  |             |
|                                                                                                    | 30001                 |                     | None            |  |             |
|                                                                                                    | 30003                 |                     |                 |  |             |
|                                                                                                    | 30004                 |                     |                 |  |             |
| Voicemail prompt will be played when user enters voicemail. Priority: Temporary Prompt > Busy Prompt/Unavailable Prompt > Greet Prompt<br>Sound file must be PCM encoded, 16 bits at 8000Hz mono with mp3/wav format, or raw ulaw/alaw/gsm file with .mp3/.wav/.ulaw/.alaw/.gsm suffix. The file size must be less than 5MB. |                       |                     |                 |  |             |
| Busy Prompt:                                                                                                    | Choose File to Upload | Ł. Download         | <u>Î</u> Delete |  |             |
| Greet Prompt:                                                                                                    | Choose File to Upload | <b>⊎</b> , Download | 前 Delete        |  |             |
| Temporary Prompt:                                                                                                    | Choose File to Upload | L. Download         | î Delete        |  |             |
| Unavailable Prompt:                                                                                                    | Choose File to Upload | L Download          | 🛱 Delete        |  |             |

Figure 10: Voicemail Group

Table 5: Voicemail Email Templateoicemail Group parameters

| Extension             | Enter the Voicemail Group Extension. The voicemail messages left to this extension will be forwarded to all the voicemail group members.                              |
|-----------------------|----------------------------------------------------------------------------------------------------|
| Name                  | Configure the Name to identify the voicemail group. Letters, digits, _ and - are allowed.                                                                             |
| Voicemail<br>Password | Configure the voicemail password for the users to check voicemail messages.                                                                                           |
| Email Address         | Configure the Email address for the voicemail group extension.                                                                                                    |
| Member                | Select available mailboxes from the left list and add them to the right list. The extensions need to have voicemail enabled to be listed in available mailboxes list. |

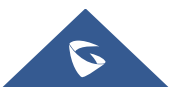

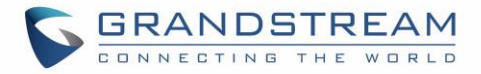

| Busy Prompt<br>(only for UCM63xx)           | Voicemail prompt will be played when user enters voicemail. Priority: Temporary<br>Prompt > Busy Prompt/Unavailable Prompt > Greet Prompt<br>Sound file must be PCM encoded, 16 bits at 8000Hz mono with mp3/wav format, or<br>raw ulaw/alaw/gsm file with .mp3/.wav/.ulaw/.alaw/.gsm suffix. The file size must be<br>less than 5MB. |
|---------------------------------------------|----------------------------------------------------------------------------------------------------|
| Greet Prompt<br>(only for UCM63xx)          | Voicemail prompt will be played when user enters voicemail. Priority: Temporary<br>Prompt > Busy Prompt/Unavailable Prompt > Greet Prompt<br>Sound file must be PCM encoded, 16 bits at 8000Hz mono with mp3/wav format, or<br>raw ulaw/alaw/gsm file with .mp3/.wav/.ulaw/.alaw/.gsm suffix. The file size must be<br>less than 5MB. |
| Temporary Prompt<br>(only for UCM63xx)      | Voicemail prompt will be played when user enters voicemail. Priority: Temporary<br>Prompt > Busy Prompt/Unavailable Prompt > Greet Prompt<br>Sound file must be PCM encoded, 16 bits at 8000Hz mono with mp3/wav format, or<br>raw ulaw/alaw/gsm file with .mp3/.wav/.ulaw/.alaw/.gsm suffix. The file size must be<br>less than 5MB. |
| Unavailable<br>Prompt<br>(only for UCM63xx) | Voicemail prompt will be played when user enters voicemail. Priority: Temporary<br>Prompt > Busy Prompt/Unavailable Prompt > Greet Prompt<br>Sound file must be PCM encoded, 16 bits at 8000Hz mono with mp3/wav format, or<br>raw ulaw/alaw/gsm file with .mp3/.wav/.ulaw/.alaw/.gsm suffix. The file size must be<br>less than 5MB. |

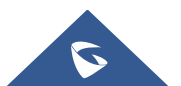